# Istruzioni per pagamento interventi eseguiti a titolo oneroso sul portale PAGOPA VIGILFUOCO

## PREMESSA.

Il presente documento costituisce una guida sintetica per l'utilizzo della piattaforma PAGOPA VIGILFUOCO.

Per le informazioni complete sull'utilizzo della piattaforma si può fare riferimento all'help in linea raggiungibile all'interno della piattaforma.

Il cittadino che abbia richiesto l'esecuzione di un intervento da realizzare a titolo oneroso al Comando dei vigili del fuoco di Parma, per poter effettuare il pagamento della prestazione tramite sistemi di pagamento "On-Line" (Carta di Credito, PostePay, PayPal, Safetypay, ecc.), deve collegarsi al sito

## https://pagopa.vigilfuoco.it/

effettuando l'accesso tramite credenziali ottenute a seguito di REGISTRAZIONE oppure accedendo direttamente tramite la propria utenza SPID di 2° livello (**Fig.1**):

| Registrati                                                |                                                  |   | Accedi |  |
|-----------------------------------------------------------|--------------------------------------------------|---|--------|--|
| Se non sei ancora registrato Registrati altrimenti Accedi |                                                  |   |        |  |
| Tramite il sistema Spid con un identità digitale unica    | SPID<br>Sistema Pubblico<br>di Identità Digitale | D |        |  |
| Previa registrazione sul portale dei Vigili Del Fuoco     | 9                                                |   |        |  |
| Sono previste due modalità di accesso al portale :        |                                                  |   |        |  |

*Fig. 1. Cliccare su "Registrati" se non si ha disposizione uno SPID di 2° livello.* 

In caso di REGISTRAZIONE l'utente verrà reindirizzato su un'altra pagina dove dovrà compilare alcuni dati anagrafici (codice fiscale, email, nome, cognome, indirizzo ecc.) e impostare una password. Alla fine dovrà cliccare sul riquadro rosso "Crea nuovo profilo".

Successivamente si potrà fare accesso al portale PAGO PA con le seguenti credenziali (Fig.2):

Login: il proprio codice fiscale

Password: quella impostata al momento della registrazione

| 🗅 Login                                                                                                    | <b>Sped</b> Sistema Pubblico<br>di Identità Digitale                                                                                                    |
|----------------------------------------------------------------------------------------------------|----------------------------------------------------------------------------------------------------|
| Lisername:<br>RSSMRA80A01G337H<br>A Password:<br>                                                                                                    | SPID, il Sistema Pubblico di Identità Digitale, è il<br>sistema di accesso che consente di utilizzare, con<br>un'identità digitale unica, i servizi online della<br>Pubblica Amministrazione e dei privati accreditati.<br>Maggiori informazioni su SPID |
| ACCEDI<br>Hai dimenticato la password?<br>Per motivi di sicurezza dovresti effettuare il logout e<br>chiudere tutte le finestre del browser quando hai finito<br>di utilizzare servizi che necessitano autenticazione. | ENTRA CON SPID   Non hai SPID? Serve aiuto?   Sped AgID Agenzia per<br>ritalia Digitale                                                                                                    |

#### Fig.2 Esempio di accesso al portale PAGO PA dopo che si è effettuata la registrazione.

# Una volta cliccato su LOGIN, comparirà a video la seguente maschera dove l'utente dovrà cliccare su **Pagamenti** (Fig.3).

Il Dipartimento dei Vigili del Fuoco ha aderito al sistema dei pagamenti elettronici PagoPA, realizzato per rendere più semplice, sicuro e trasparente qualsiasi pagamento verso la Pubblica Amministrazione.

Il sistema è adottato da un numero crescente di Enti e di istituti di pagamento (Prestatori di Servizi di Pagamento - PSP), come banche, poste ed altri. Ad oggi tramite il sistema pagoPA i cittadini possono pagare i servizi offerti dal Corpo nazionale dei vigili del Fuoco:

- Attività di Formazione del personale addetto ai servizi di sicurezza nei luoghi del lavoro
- Attività di Autorizzazione, Certificazione e provafinalizzate alla commercializzazione ed impiego dei prodotti e sistemi antincendio
- Attività di Controllo e Vigilanza sul mercato dei prodotti e dei laboratori per aspetti inerenti la sicurezza antincendio
- Prevenzione Incendi per attività di cui al DPR 151/2011
- Prevenzione rischio di incidente rilevante Dlgs 105/2015
- Vigilanza antincendio
- Soccorso Tecnico non Urgente

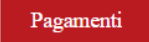

#### Fig.3 maschera di benvenuto: l'utente deve fare click su Pagamenti.

Nella successiva pagina che compare a video l'utente dovrà cliccare su **PAGAMENTO ENTRATE** e poi scegliere **PAGAMENTO SPONTANEO** (Fig. 4).

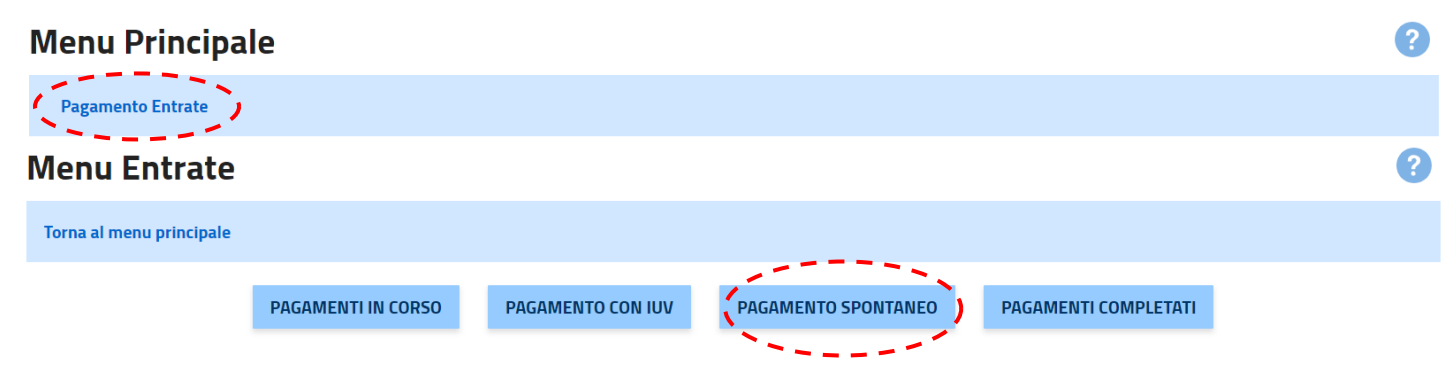

Fig.4 Fare click su PAGAMENTO ENTRATE e poi su PAGAMENTO SPONTANEO.

A questo punto il sistema mostrerà a video una pagina con tutti i dati personali già compilati (Fig.5):

#### Inserimento dati versante

| Torna al menu principale | Torna a menu entrate |                     |                       |
|--------------------------|----------------------|---------------------|-----------------------|
| Codice Fiscale Versante: | RSSMRA80A01G337H     | Cap Versante:       | 42121                 |
| Anagrafica Versante:     | Mario Rossi          | Localita Versante:  | Parma                 |
| Indirizzo Versante:      | VIA VERDI            | Provincia Versante: | PR                    |
| Civico Versante:         | 1                    | Email Versante:     | mario.rossi@gmail.com |
|                          |                      |                     | PROSEGUI              |

Fig.5 maschera di riepilogo con i dati di chi ha versato.

Cliccando su **PROSEGUI** il sistema mostrerà a video una maschera di riepilogo con i dati del debitore (il richiedente del servizio a pagamento) riportata in **Fig.6**.

### Inserimento dati debitore

| Torna al menu principale Torna a menu e       | ntrate Torna a dati versante |                     |                       |
|-----------------------------------------------|------------------------------|---------------------|-----------------------|
| ⊁ Tipo Debitore:                              | Codice Fiscale 🗸             | Civico Debitore:    | 1                     |
| ★ Codice Debitore (Cod. Fiscale/Partita IVA): | RSSMRA80A01G337H             | Cap Debitore:       | 43121                 |
| ⊁ Cognome Debitore (o Ragione Sociale):       | Rossi                        | Localita Debitore:  | Parma                 |
| Codice Fiscale Debitore:                      | RSSMRA80A01G337H             | Provincia Debitore: | PR                    |
| Indirizzo Debitore:                           | VIA VERDI                    | Email Debitore:     | mario.rossi@gmail.com |
|                                               |                              |                     | PROSEGUI              |

Fig.6 Maschera di riepilogo con i dati del debitore.

#### ESEMPIO SCELTA SERVIZIO DI VIGILANZA ANTINCENDIO

Una volta cliccato su prosegui l'utente dovrà selezionare dal menu a discesa la voce: "Comando VVF Parma – Vigilanza Antincendio" e poi fare clic su PROSEGUI. (Fig.7).

NB: IL MENU A DISCESA NON PERMETTE UNA RICERCA, L'UTENTE DOVRA' PRESTARE ATTENZIONE A SELEZIONARE LA GIUSTA VOCE "Comando VVF Parma – Vigilanza Antincendio". Dipartimento dei Vigili del Fuoco, Soccorso Pubblico e Difesa Civile

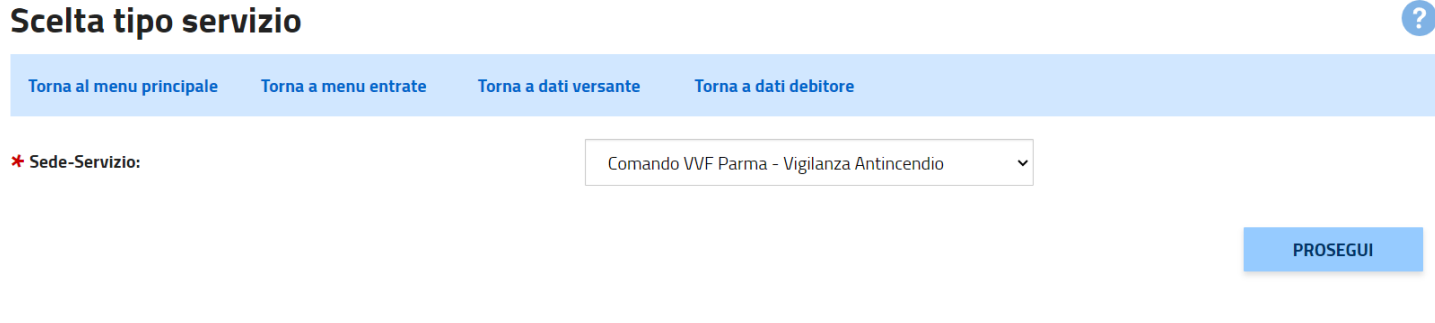

Fig.7 Scelta della Sede-servizio "Comando VVF Parma – Vigilanza Antincendio".

Nella maschera successiva l'utente dovrà compilare i vari campi tra i quali l'importo della prestazione e la causale (**Fig.8**).

NOTA BENE: Inserire come Quantità sempre "1" in quanto ogni pagamento dovrà riferirsi ad un singolo procedimento.

| Inserimento da           | ti entrata           |                       |                       |                       | ?        |
|--------------------------|----------------------|-----------------------|-----------------------|-----------------------|----------|
| Torna al menu principale | Torna a menu entrate | Torna a dati versante | Torna a dati debitore | Torna a tipo servizio |          |
| ⊁ Importo Libero:        |                      |                       | ★ Causale:            |                       | A<br>V   |
| ⊁ Quantita:              | 1                    |                       | Anno Competenza:      |                       |          |
| Periodo Da:              |                      |                       | Numero Pratica:       |                       |          |
| Periodo A:               |                      |                       | Data Doc Riferim:     |                       |          |
|                          |                      |                       |                       |                       | PROSEGUI |
|                          |                      |                       |                       |                       |          |

Fig.8 Inserimento dati del pagamento (i campi con \* sono obbligatori).

Una volta cliccato su **PROSEGUI** Verrà mostrata una schermata di riepilogo con tutti i dati dell'utente che, una volta controllato l'esattezza degli stessi, può procedere al pagamento cliccando su **PAGA ADESSO** (Fig.9).

| 🔺 Riepilogo Entrata                  |                       |             |    |                         |       |                                   |
|--------------------------------------|-----------------------|-------------|----|-------------------------|-------|-----------------------------------|
| Codice Fiscale Versante              | RSSMRA80A01G337H      |             | Ca | p Debitore              |       | 43121                             |
| Anagrafica Versante                  | Rossi Mario           |             | Lo | calita Debitore         |       | Parma                             |
| Indirizzo Versante                   | VIA VERDI             |             | Pr | ovincia Debitore        |       | PR                                |
| Civico Versante                      | 1                     |             | En | ail Debitore            |       | mario.rossi@gmail.com             |
| Cap Versante                         | 43121                 |             | Se | de-Servizio             |       | [+] Comando VVF Parma - Vigilanza |
| Localita Versante                    | Parma                 |             | Со | sto Unitario            |       | 500,00                            |
| Provincia Versante                   | PR                    |             | Qu | antita                  |       | 1                                 |
| Email Versante                       | mario.rossi@gmail.com |             | Im | porto Totale Da Pagare  |       | 500,00                            |
| Tipo Id Univoco Debitore             | Codice Fiscale        |             | Pe | riodo Da                |       |                                   |
| Codice Univoco Debitore              | RSSMRA80A01G337H      |             | Pe | riodo A                 |       |                                   |
| Cognome Debitore (o Ragione Sociale) | Rossi                 |             | Og | getto Del Debito        |       | *****                             |
| Codice Fiscale Debitore              | RSSMRA80A01G337H      |             | An | no Competenza           |       | 2024                              |
| Indirizzo Debitore                   | VIA VERDI             |             | Nu | mero Documento Riferim  | nento | ****                              |
| Civico Debitore                      | 1                     |             | Da | ta Documento Riferiment | to    |                                   |
|                                      |                       |             |    |                         |       |                                   |
|                                      |                       | PAGA ADESSO |    | PAGA CON AVVISO         |       |                                   |

#### Fig.9 Riepilogo finale dati utente.

A questo punto l'utente potrà scegliere se pagare subito oppure se generare un avviso di pagamento da pagare successivamente secondo le modalità sullo stesso riportate.

Nel primo caso, invece, potrà accedere al pagamento o cliccando su Entra con SPID (se possiede uno SPID di 2° livello) oppure cliccando su Entra con la tua email e successivamente digitare l'indirizzo email con il quale si è effettuata la registrazione al portale (**Fig.10**).

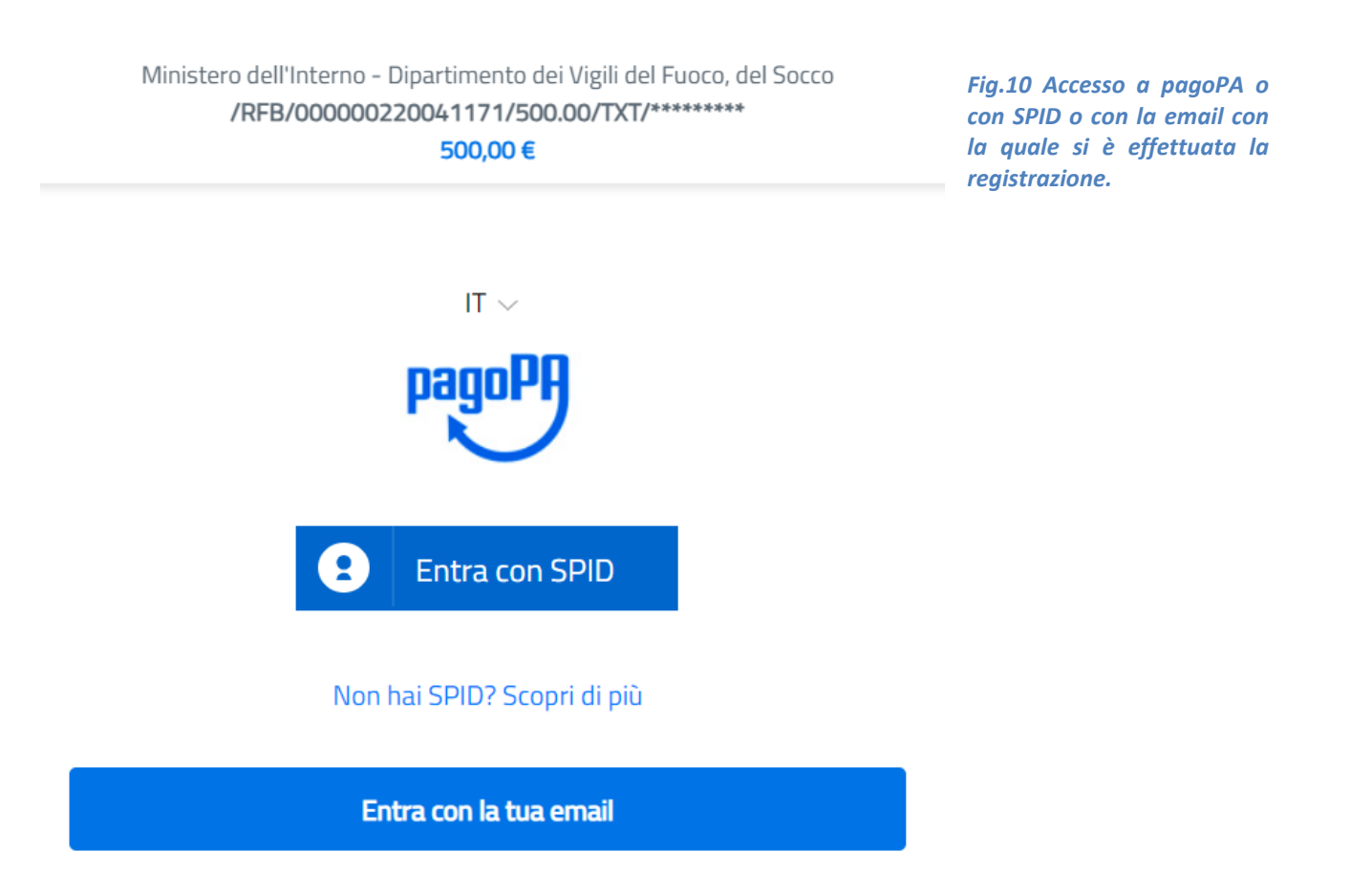

# A questo punto mettere la spunta su "accetto la privacy policy" e poi cliccare su Continua (Fig.11).

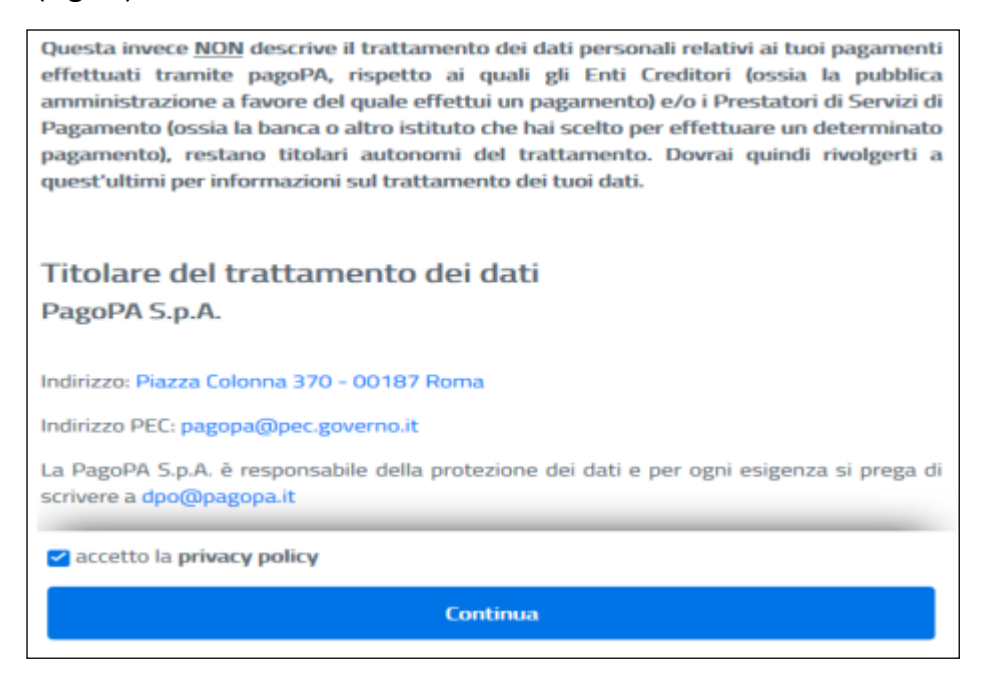

Fig.11 Accettazione "Privacy Policy".

Verranno elencati i vari metodi di pagamento (Fig.12).

| Come vuoi pagare?         |
|---------------------------|
| Carta di credito/debito   |
| Conto corrente            |
| Altri metodi di pagamento |

Fig.12 Elenco metodi di pagamento.

*Esempio:* L'utente sceglie di pagare con Carta di Credito, quindi una volta fatto clic su Carta di credito/debito, nella successiva maschera che gli si presenta a video dovrà compilare i vari campi relativi ai dati della sua carta (**Fig.13**).

| pagoPA accetta qu                                  | este carte di credito/debito |
|----------------------------------------------------|------------------------------|
| 🤵 🤵                                                | VISA Bection                 |
| onome e cognome                                    |                              |
| nome e cognome non validi, non ci devono essere ca | aretteri speciali            |
| - 0000 0000 0000 0000                              |                              |
| numero della carta di credito                      |                              |
| 🗂 MM / AA                                          | CVC                          |
| scadenza (mm/aa)                                   | codice di verifica           |
|                                                    |                              |
|                                                    |                              |

Fig.13 Esempio di pagamento con Carta di Credito.

Se l'utente invece sceglie l'opzione **altri metodi di pagamento** nella **Fig.14** sono elencati gli altri metodi con le relative commissioni.

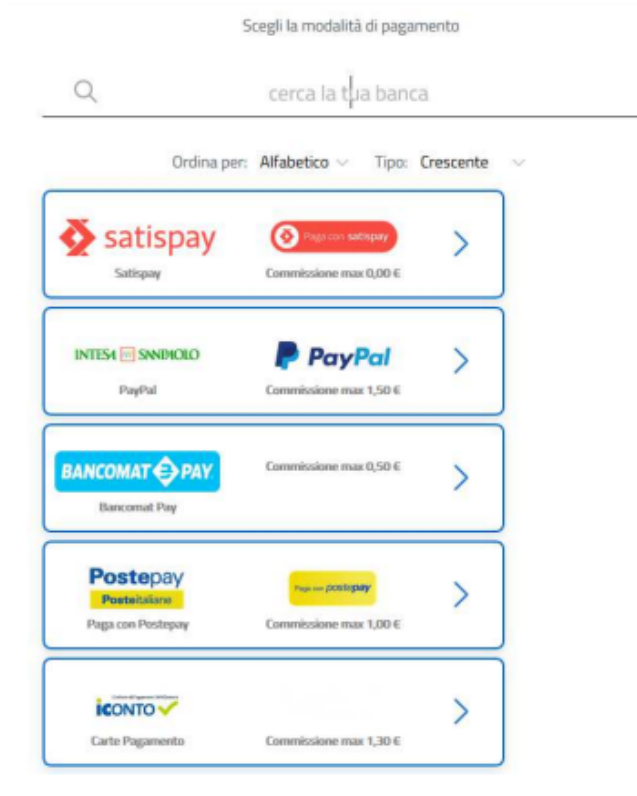

Fig.14 Elenco altri metodi di pagamento con indicazioni delle Commissioni Una volta selezionata il metodo di pagamento l'utente può effettuare il versamento senza registrarsi al portale pagoPA cliccando su PAGA SENZA REGISTRARTI (Fig. 15).

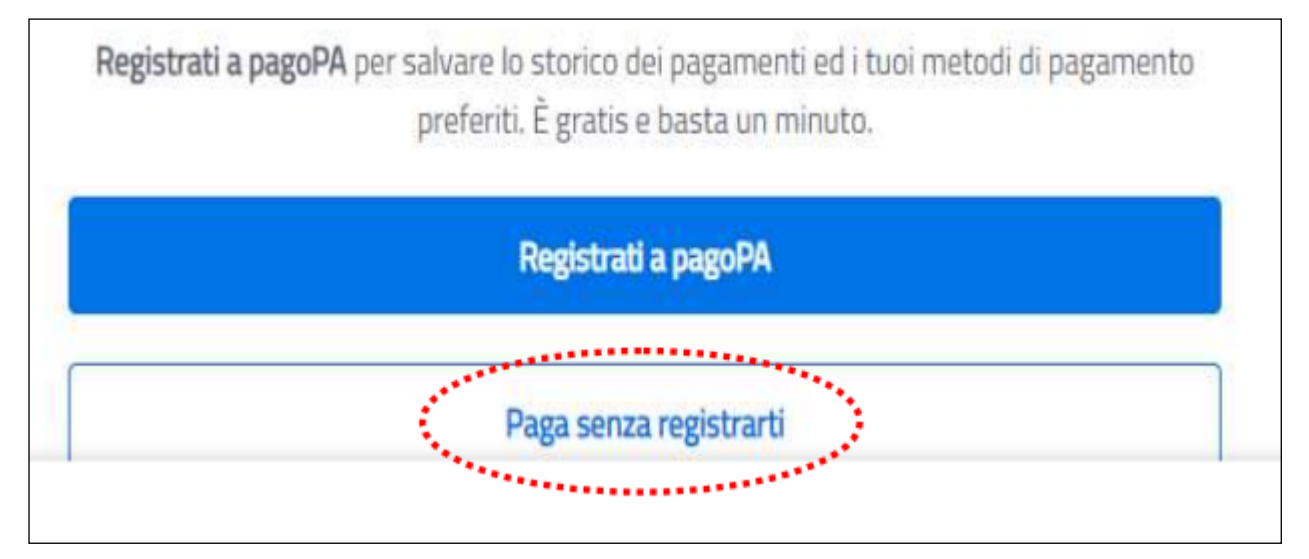

Fig.15 Clic su PAGA SENZA REGISTRARTI per effettuare subito il pagamento.